# Tabla de Contenidos

1

| Cómo actualizar dispositivos por lotes |  | 1 |
|----------------------------------------|--|---|
|----------------------------------------|--|---|

## Cómo actualizar dispositivos por lotes

Excepto por una razón específica, es esencial aplicar el firmware más reciente en los dispositivos. Habrá características adicionales para BioStar 2, y también para los dispositivos. Sin embargo, si el sitio actual está operando cientos de dispositivos, no resulta fácil actualizar el firmware de cada dispositivo, de uno en uno. Para evitar este inconveniente, BioStar 2 soporta la característica que permite actualizar el firmware para varios dispositivos.

- Se debe seleccionar el mismo tipo de dispositivos. El modelo del dispositivo y el tipo de tarjeta que soporta debe ser el mismo.
- Ej.) BioStation A2-OMPW

### 1. Seleccione la lista de dispositivos que se actualizarán.

| A | I D | evices    |                         | Go              |                               |            |               |  |  |
|---|-----|-----------|-------------------------|-----------------|-------------------------------|------------|---------------|--|--|
|   |     |           | C Sync Devi             | ce 🖉 Batch Edit | 1 Firmware Upgrad             | de 👕 Delet | e Device •••• |  |  |
| ſ | •   | Device ID | Name                    | Group           | Device Type<br>(Master/Slave) | IP Address | Device Status |  |  |
|   |     | 540084003 | BioStation L2 540084003 | All Devices     | BioStation L2                 | 192.168.14 | Disconnected  |  |  |
|   | ~   | 541531096 | BioStation A2 541531096 | All Devices     | BioStation A2                 | 192.168.14 | Normal        |  |  |
|   | ~   | 541531114 | BioStation A2 541531114 | All Devices     | BioStation A2                 | 192.168.14 | Disconnected  |  |  |
|   |     | 544108117 | BioEntry W2 544108117 ( | All Devices     | BioEntry W2                   | 192.168.14 | Normal        |  |  |
|   | ~   | 939254152 | BioStation A2 939254152 | All Devices     | BioStation A2 M               | 192.168.14 | Disconnected  |  |  |

### 2. Haga clic en el icono Actualización de firmware(Firmware Upgrade).

| All D | evices    |               |              | Go             |                               |            |               |  |
|-------|-----------|---------------|--------------|----------------|-------------------------------|------------|---------------|--|
|       |           |               | C Sync Devic | e 🖉 Batch Edit | 1 Firmware Upgrad             | e 👕 Delete | e Device •••  |  |
|       | Device ID | Name          |              | Group          | Device Type<br>(Master/Slave) | IP Address | Device Status |  |
|       | 540084003 | BioStation L2 | 2 540084003  | All Devices    | BioStation L2                 | 192.168.14 | Disconnected  |  |
| ~     | 541531096 | BioStation A  | 2 541531096  | All Devices    | BioStation A2                 | 192.168.14 | Normal        |  |
| ~     | 541531114 | BioStation A  | 2 541531114  | All Devices    | BioStation A2                 | 192.168.14 | Disconnected  |  |
|       | 544108117 | BioEntry W2   | 544108117 (  | All Devices    | BioEntry W2                   | 192.168.14 | Normal        |  |
|       | 939254152 | BioStation A  | 2 939254152  | All Devices    | BioStation A2 M               | 192.168.14 | Disconnected  |  |

#### 3. Seleccione la versión de firmware que se aplicará a los dispositivos.

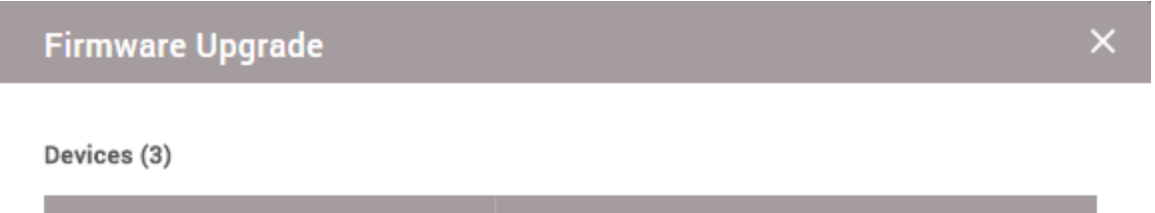

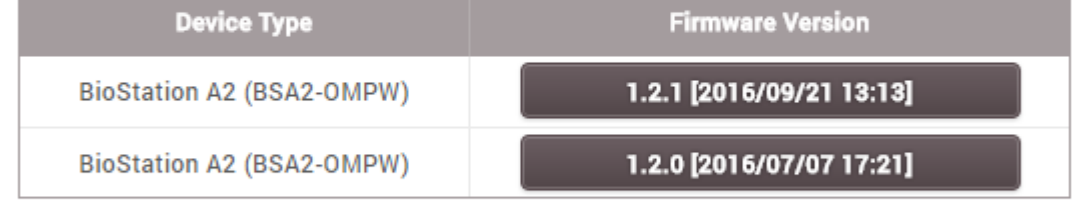

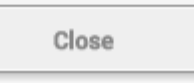

4. Haga clic en **Sí(Yes)** para continuar con la actualización del firmware.

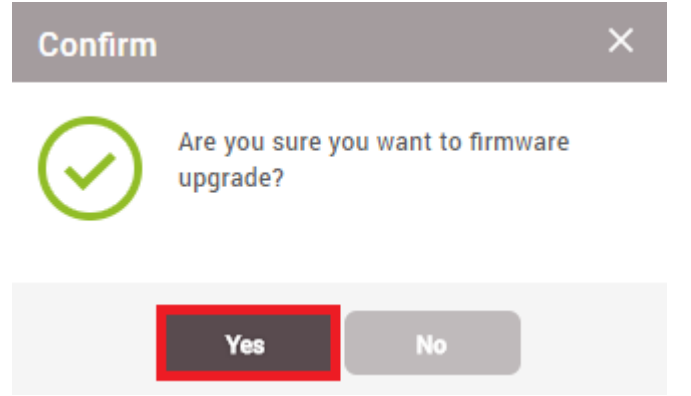

5. Una vez el proceso de actualización finalice, recibirá un mensaje cuando la actualización del firmware sea exitosa.

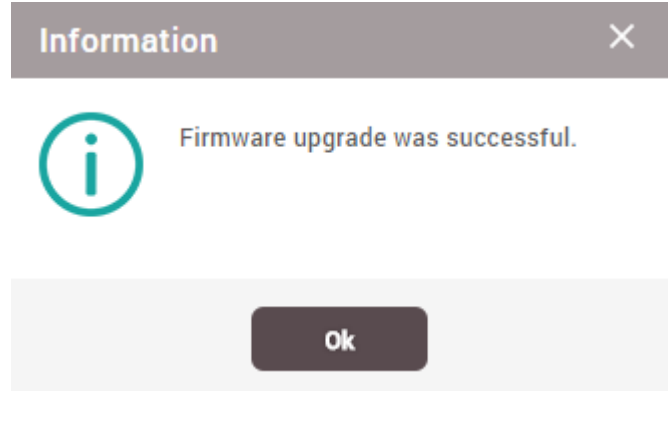

From: https://kb.supremainc.com/knowledge/ -

Permanent link: https://kb.supremainc.com/knowledge/doku.php?id=es:how\_to\_batch\_upgrade\_devices

Last update: 2020/03/02 15:46

<sup>-</sup> https://kb.supremainc.com/knowledge/

- https://kb.supremainc.com/knowledge/